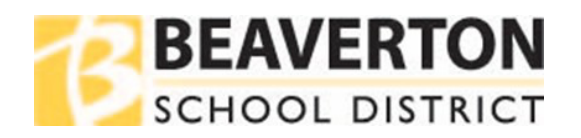

## Tìm mật khẩu học sinh ở đâu trong ParentVUE

## Hướng dẫn cho trình duyệt Web

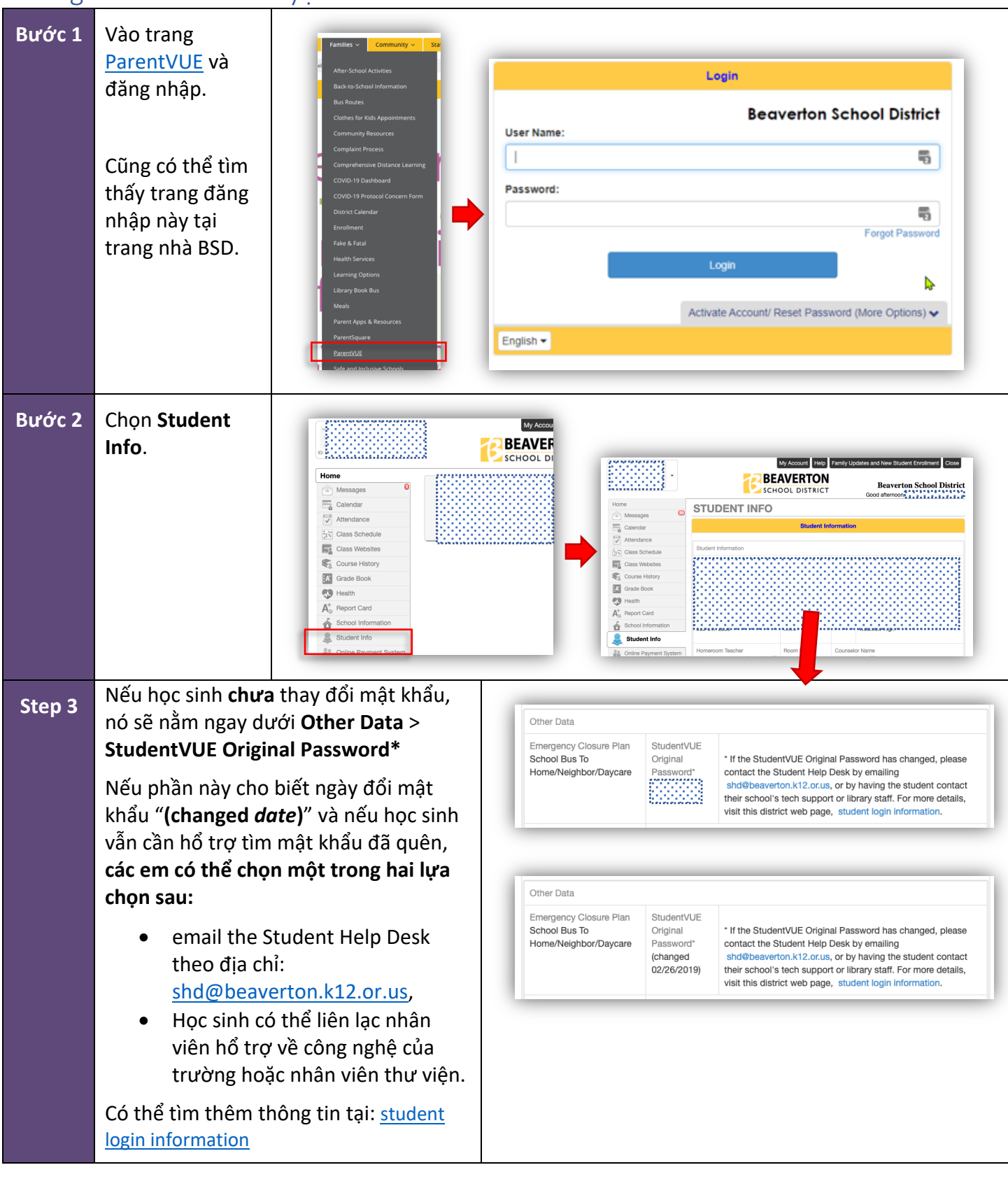

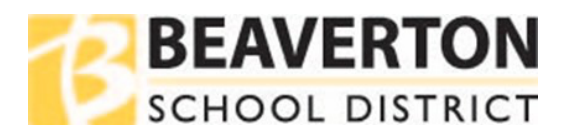

## Hướng dẫn cho ứng dụng di động

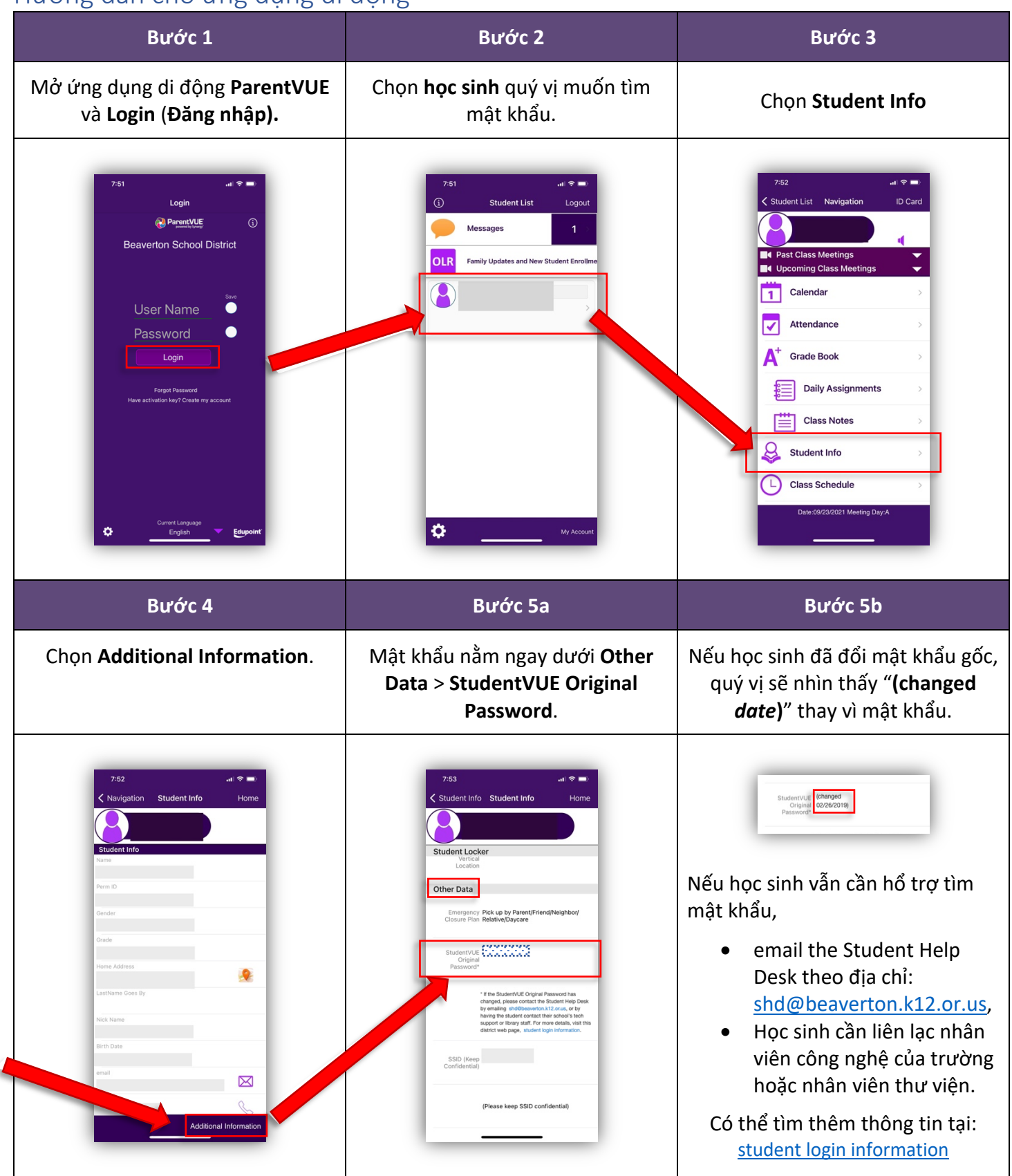